かんたんセットアップガイド 補足編

スマ

ートフォン

#### LAN-W300N3L

ELECOM Logitec

FAQ $\Rightarrow P4^{$ 

ここでは、iPhone/iPad/iPod touchおよびAndroid端末から、専用アプリ「QRでかんたん接続」と QRコードを利用して、本製品へWi-Fi接続およびインターネット接続する手順を説明しています。

Wi-Fiでインターネット接続する

iPhone/Android などから

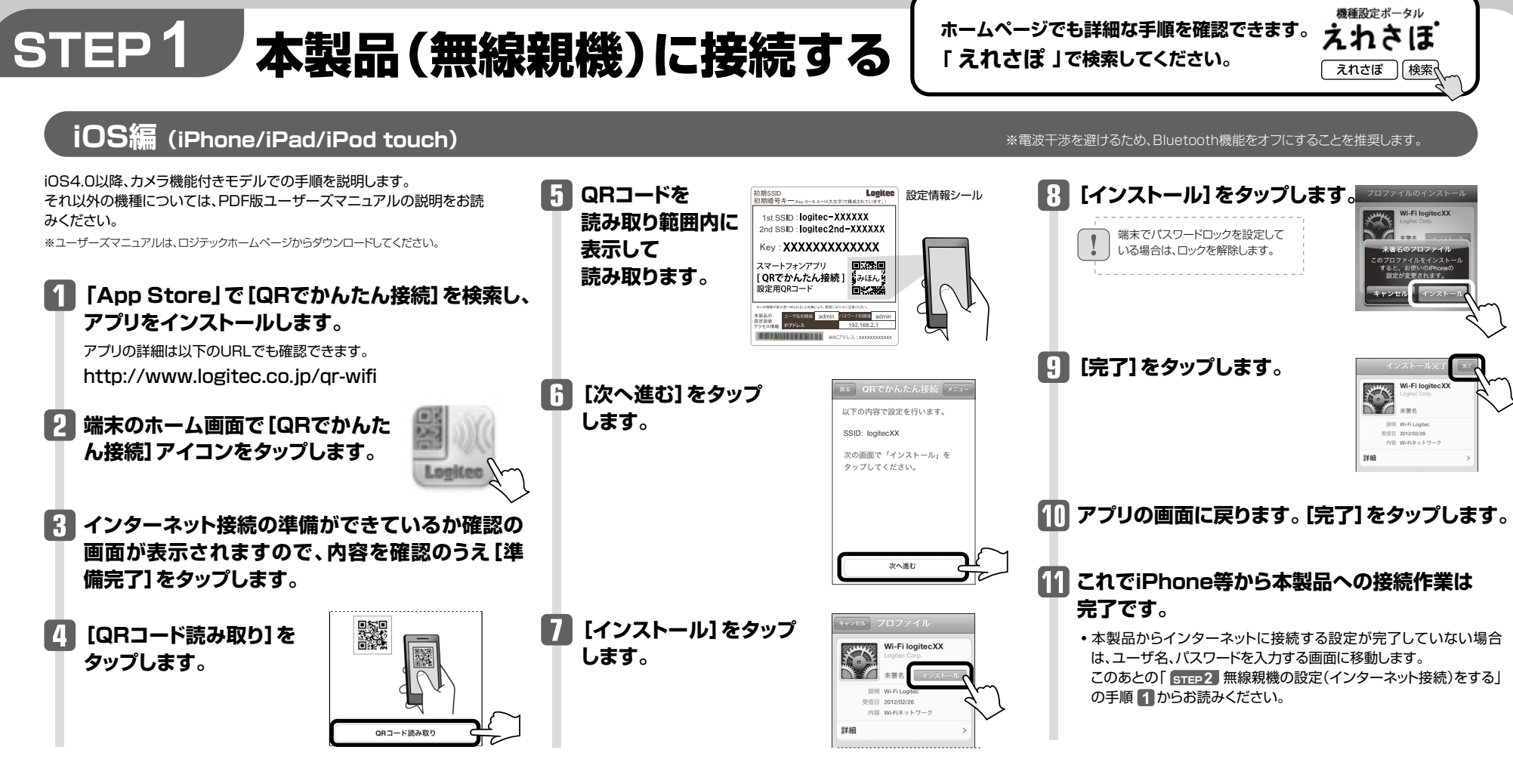

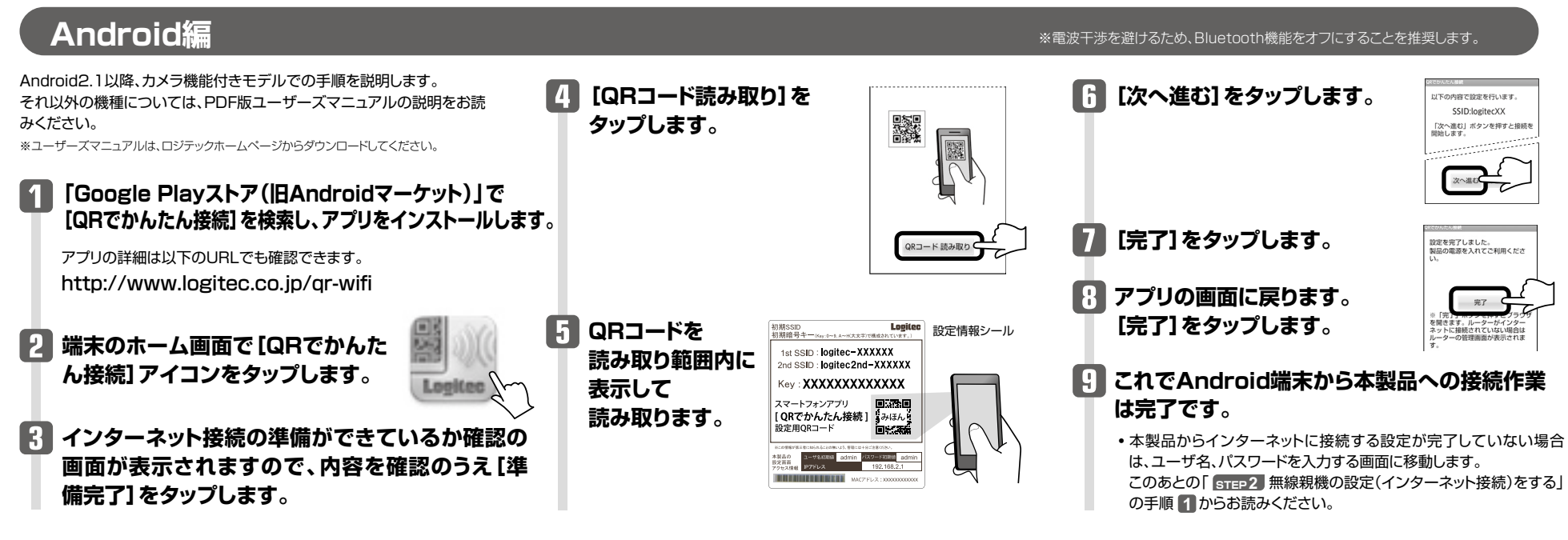

STEP2 無線親機の設定(インターネット接続)をする インターネット接続)をする ポンターネット接続以外の無線親機に関する 詳細設定については、パソコンが必要です。

iPhoneやAndroid端末などから、無線親機のインターネット接続をします。

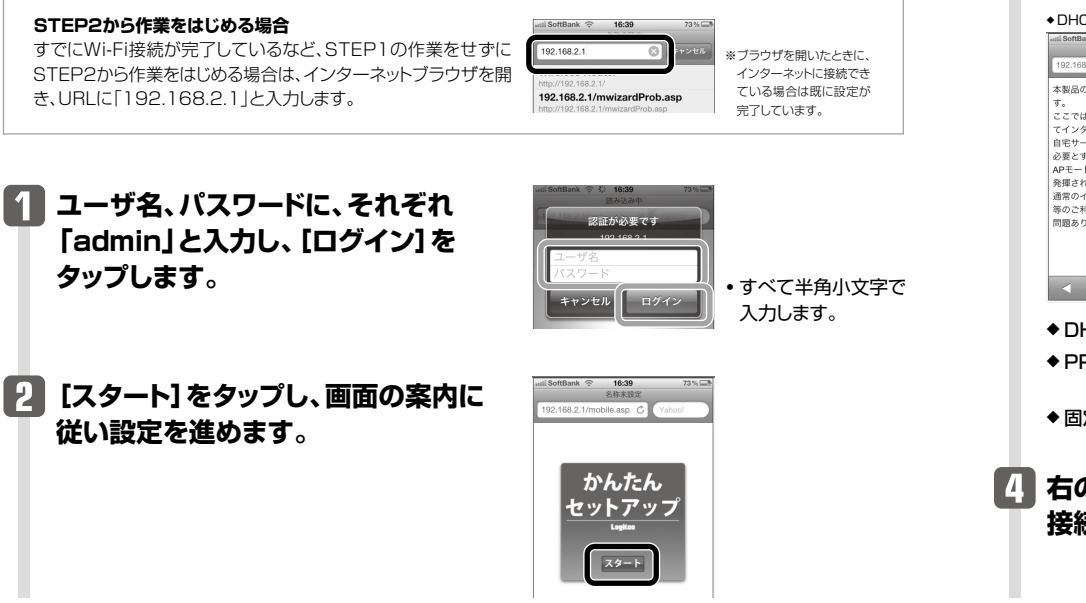

#### 3 ご利用の回線によって、以下のいずれかの画面が表示されます。

| P回線                                                                                                    | ◆ PPPoE回線                                                                                                    | ◆固定IP                                                                                                    |
|----------------------------------------------------------------------------------------------------|----------------------------------------------------------------------------------------------------|----------------------------------------------------------------------------------------------------|
| nk 令 16:41 73% 🗔<br>名称未設定<br>.2.1/mobile.asp 🖒 Yahoo!                                                                                                    | nstil SoftBank 奈 16:41 73% □<br>名称未設定<br>192.168.2.1/mobile.asp ℃ Yahool                                                                                                | atil SoftBank                                                                                                    |
| シム位にもルータが設置されていま<br>は、このまま、び次へ、をクリックし<br>パーネットに接続します。<br>いで感、高度なネットワーク注意在<br>なを決いたされる場合、本製品を<br>にな更した方がより良い性能が<br>いクーネット推動ネットワーム<br>開の場合は、このままのモードで<br>ませた<br>、<br>、<br>、<br>、<br>、<br>、<br>、<br>、<br>、<br>、<br>、<br>、<br>、 | お使いの回顧は、PPPc-EUI線です。ご笑<br>約0フロバイダから使用されている、感<br>短0 (ユーザー名)・影響バスワード (パ<br>スワード) を入力し、「次へ」をジリック<br>してください。<br>コーザー名は、「の"以降も必ず入力する必<br>要があります。<br>して、マーン・<br>して、マーン・<br>で、 | お扱いの回線は、電評回線です。ご英的<br>のブロバイダから提出されている、Pア<br>ドレス情報を入力し、「次へ」をクリック<br>してください。<br>もし違う回線である場合は、配線が開造っ<br>ている可能性があります。「夜る」をク<br>リックし、もう一般や自ってください。<br>マロバイダの気でなれた「タアレマー<br>172-11.1<br>172-11.1<br>172-11.2<br>255-255.0<br>255-255.0<br>4 |
| HCP回線 [次へ]                                                                                                    | をタップします。                                                                                                    |                                                                                                    |
| PPoE回線 プロバ                                                                                                    | イダより提供された「ユー                                                                                                    | ・ザー名」「パスワード」を入                                                                                                    |

- ◆ PPPoE回線 プロバイダより提供された「ユーザー名」「パスワード」を入力し、「次へ」をタップします。 ※ユーザー名には、必ず@以降も入力してください。
- ◆ 固定IP プロバイダより提供されたアドレス等を入力し、[次へ]をタップします。

4 右の画面が表示されたら、インターネットへの 接続は完了です。

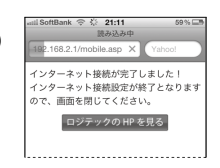

# こんなときには — 困ったときにお読みください

#### Q1: インターネットに接続できません。

A1: インターネットに接続できない原因は様々なことが考えられます。別紙「
ままお問い合わせの前に」を参考にして、操作をやり直してください。

#### Q2: 無線LANからインターネットに接続できません。

A2: 以下のことを確認してください。

①特定の無線アダプタからインターネットに接続できない場合は、その無線アダプタの設定に問題がある可能 性があります。その無線アダプタの設定を確認してください。確認の際は、別紙「
型型
お問い合わせの前に」 の内容を参考にしてください。

②すべての無線アダプタからインターネットに接続できない場合は、本製品の「無線LAN設定」に問題がある可能性があります。まず、本製品の設定を確認し、次に無線アダプタのうち1台の設定を確認して、再度接続してみてください。確認の際は、別紙「
のの内容を参考にしてください。また、無線アダプター本製品間の接続の確認は、一般的に無線アダプタの設定ユーティリティで確認することができます。

③無線アダプタ~本製品間が正常に接続できている場合は、本製品のインターネット接続(WAN側)設定か、 機器の接続に問題がある可能性があります。別紙「■■■ お問い合わせの前に」の内容を参考にして、再度イ ンターネットに接続してみてください。

# Q3: 付属の設定情報シールを参考にして、暗号キーを入力しても、うまく接続できません。

A3: 暗号キーを入力しても接続できない場合、入力した文字が間違っている可能性があります。以下の点に注意して、もう一度入力してください。

●キーは、半角英数字13文字です。

●アルファベットの大文字と小文字が区別されます。本製品の初期値では大文字のみ使用しています。

●使用されている文字は以下の英数字だけです。それ以外の文字は入力ミスを防ぐため、本製品の初期値では、暗号キーに使用していません。

暗号キー使用文字 0123456789ABCDEFGH

#### Q4: 付属の設定情報シールをなくしました。

A4: 本製品の背面カバーを外すと、暗号キーラベルが貼り付けてあり、暗号キーを確認することができます。

#### ご注意:QRコードは再発行できません。

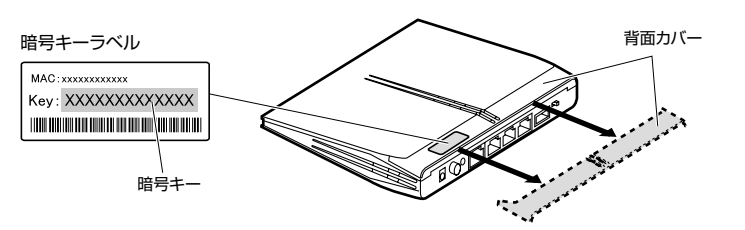

#### Q5: セキュリティ設定または暗号キーを初期値から変更したために、設定内容が わかりません。

A5: 本製品の設定ユーティリティのセキュリティ設定画面で確認することができます。確認方法については、PDF版 「ユーザーズマニュアル」のChapter3にあるセキュリティ関連の説明ページをお読みください。 ※ユーザーズマニュアルは、ロジテックホームページからダウンロードしてください。

#### Q6: 無線LAN機能が内蔵されたパソコンに、購入した無線アダプタのソフトを インストールすると、インストール中に警告が出ます。

A6: 内蔵された無線LAN機能を無効もしくは使用しない状態にしてから、購入した無線アダプタのソフトをインストールしてください。内蔵された無線LANの無効化もしくは使用しない状態に設定する方法については、パソコンに付属の取扱説明書を参照いただくか、パソコンメーカーへお問い合わせください。

# Q7: Webブラウザに「http://192.168.2.1」と入力しても「表示されません」となります。

以下のことを確認してください。

- A7: ①本製品の背面にある「AP/RTモード切り替えスイッチ」が「RT(ルータ)」側になっていることを確認します。 「AP(アクセスポイント)」側になっている場合は、いったん本製品の電源を切り、「RT」側に変更します。
   ※プロバイダから、無線ルータを使用する際は、「AP(無線アクセスポイント)モード」に設定するように指示がある場合など、 特別な場合を除き「RT(ルータ)モード」で使用してください。
  - ②無線LANの場合は、無線アダプタの設定ユーティリティを使って、無線アダプタを接続したパソコンと本製品が正しく接続されていることを確認します。

有線LANの場合は、本製品とパソコンのLANポート同士が正しくLANケーブルで接続されていることを確認 します。

③ローカルIPアドレス「192.168.2.xxx」に接続できるネットワーク環境が必要です。無線アダプタを接続したパソコンがIPアドレスを自動取得できるようになっているかを確認します。自動取得になっていない場合は、設定を変更してパソコンを再起動してください。

※無線親機のIPアドレス(初期値)である「192.168.2.1」を、他のネットワーク機器に割り当てないようにしてください。

④セキュリティソフトで保護機能を有効にしているか、Internet Explorer 8のインターネットオプションでセキュリティ設定を「高」に設定していると、接続できない場合があります。設定を変更してください。

⑤ブラウザのキャッシュクリアをお試しください。

#### Q8: 本製品がWAN側のIPアドレスを取得できません。

A8: Q2の回答の内容を参照してください。

#### Q9: 既にルータがあるので、無線アクセスポイントとして使用したい。

A9: 本製品の電源を切った状態で「AP/RTモード切り替えスイッチ」を「AP」側に切り替えてください。

#### Q10: 無線子機(パソコン)からWi-Fi機能を搭載したプリンタに印刷できません。

A10: パソコンおよびWi-Fi機能搭載プリンタは、本製品のSSID "logitec-XXXXXX"を使用して接続してください。 パソコンのプリンタユーティリティを最新版へアップデートしてください。 \*\*logitec2nd-XXXXXX"は使用しないでください。

#### Q11:WPS機能を使用したら、今まで無線LANで接続できていたパソコンがつ ながらなくなりました。

A11: 今まで使用してきたパソコンの無線アダプタが「WPS」機能に対応している場合は、WPS機能を使用して再 接続してください。WPS機能に対応していない場合は、本製品に接続するすべての無線アダプタに対して、 WPS機能を使用せずに、手動による無線LAN設定をおこなってください。

#### Q12: パソコンの内蔵無線LANで本製品に接続すると、〈資格情報入力〉画面が 表示され、接続できません。

A12: OS標準の無線設定を利用している場合、〈ワイヤレス ネットワークのプロパティ〉画面の【認証】タブにある「このネットワークでIEEE802.1x認証を有効にする」のチェックボックスがオンになっている可能性があります。 確認のうえ、オンになっている場合はオフに変更してください。

#### Q13: 本製品が使用する無線の電波は、他の無線機器と干渉したりしますか。

A13: 本製品は2.4GHz帯を使用しますので、他の2.4GHz帯を使用する無線機器で干渉する可能性があります。そのため、Bluetooth製品、ワイヤレスマウス/キーボード、電子レンジなどと同時利用する場合、速度低下や無線通信不良の原因になることがあります。 また、使用中のチャンネルに近いチャンネルを使用する無線アクセスポイントまたは無線ルータが近隣にある

と干渉する可能性があります。この場合はchを3ch以上離すことで改善することができます。

#### Q14: 本製品を工場出荷時の状態に戻す方法を知りたい。

- A14: 本製品の電源が入った状態で、背面にある「リセットボタン」を10秒以上押し続けます。この操作を実行する と、本製品に設定したすべての内容が初期化され、工場出荷時の状態に戻ります。リセットボタンの位置につい ては、別紙「■はじめにお読みください」の表面「各部の名称とはたらき」を参照してください。
  - ※本製品の設定ユーティリティ上から初期化することもできます。また、設定ユーティリティには、現状の設定値をファイルに保存 する機能があります。方法については、ロジテックホームページからユーザーズマニュアルをダウンロードしてお読みください。

## 本製品を最新の状態にする(ファームウェアのアップデート)

本製品のファームウェアをアップデートすることで、本 製品を最新の状態にすることができます。ファームウェ アをアップデートすることで新しい機能を追加できた り、操作を改善することができます。

#### 最新のファームウェアは、必ずパソコンよりダウンロードしてください。

- ●ファームウェアのアップデートには、パソコン環境が必要です。スマートフォンやタブレット、Wi-Fiゲーム機などからは更新できません。
- ●パソコンと本製品(のLANポート)を有線LANで接続してください。パソコンはIPアドレスを自動取得できるように設定しておいてください。
- ●アップデートするファームウェアは、必ず本製品のものを使用してください。本製品以外のファームウェアを使ってアップデートすると、故障する可能性があります。

#### ファームウェアの入手方法

●インターネットに接続します。

**@**Webブラウザのアドレス欄に「6409.jp」と入力し、接続します。

**③**[ダウンロード]
をクリックします。

①[ドライバ]をクリックします。

#### 日本製品の型番を検索します。

• 検索結果が複数表示された場合は、「ドライバ&マニュアルダウンロード」を選択します。

❻ [ファームウェア・アップデータ] を説明に従ってダウンロードします。

・ダウンロードファイルの保存場所には、デスクトップを指定してください。

#### Macでのアップデート

ご注意:アップデート中は、絶対に本製品の電源を切らないでください。 本製品が故障する恐れがあります。

#### ●有線接続でダウンロードした圧縮ファイル(ZIP形式)を解凍します。

・メッセージに従って解凍し、デスクトップ上に保存します。

•ご使用の環境によっては、解凍作業が不要な場合があります。

Qこのあとは、「Windowsでのアップデート」の手順Q~⊙を実行します。

#### Windowsでのアップデート

#### ご注意:アップデート中は、絶対に本製品の電源を切らないでください。本製品が故障する恐れがあります。

●有線接続でダウンロードした圧縮ファイルのアイコン(電子レンジ型)をダブルクリックします。

• メッセージに従って解凍し、デスクトップ上に保存します。

④パソコンのWebブラウザのアドレス欄に「http://192.168.2.1」と入力し、画面を開きます。

#### ◎認証画面が表示されますので、ユーザー名とパスワードを入力します。

初期値は、ユーザー名「admin」、パスワード「admin」です。

◎ [ホーム] で [管理ツール] を選択し、左のメニューリストから [設定ツール] を選択します。

## ④ [設定の読み込み] の [参照] をクリックします。

| 設定ツール                                                                                      |                          |
|--------------------------------------------------------------------------------------------|--------------------------|
| ルータの現在の設定を保存できます。ファイル名は「config bin」です。また保存した設定をルータに読み込めます。<br>ルータを初期化して工場出荷時の設定に戻すこともできます。 |                          |
| バックアップ設定: 保存                                                                               |                          |
| 調定の込み入み:<br>工場出向時設定: リセット                                                                  | ※画面の内容は、機種により異なる場合があります。 |

#### ⑥解凍したファイル(xxxx.bin)を指定し、設定画面上の[アップロード]をクリックします。

• アップデートが完了するまで、絶対に本製品の電源を切らないでください。

●以上で、ファームウェアのアップデートは完了です。本製品の電源ケーブル(ACアダプタ)を抜き挿しして、電源を入れ直してください。

## Macから接続する手順

「2 かんたんセットアップガイド 第2日 本製品の接続とパソコン設定」P1のSTEP2の接続作業をしたあと、ご使用のMac環境にあわせて、必要な説明をお読みください。 Mac本体の内蔵無線LAN機能をご使用の場合は、「①無線LANの接続」→「②インターネットへの接続」の順でお読みください。

| 無線LANの接続 Macの内蔵無線LANを使用する場合                                                                                                    | ❶ AirMacの[状況]が「接続」になっていることを確認します。                                                                                                    | ④ インターネット回線の種類にあわせて画面が表示されます。                                                                                                    |
|----------------------------------------------------------------------------------------------------|----------------------------------------------------------------------------------------------------|----------------------------------------------------------------------------------------------------|
| ▲ / シフニル 漂倍熱中 \ 両面を問え 「フットローク」を選切します                                                                                                    |                                                                                                    | ●「本製品の上位にもルータが設置されています。」と表示された場合                                                                                                    |
|                                                                                                    |                                                                                                    | 本製品の上位にもルータが設置されています。<br>ここでは、このまま『次へ』をクリックしてインターネッ<br>トに接続します。                                                                                                    |
| $\begin{array}{c} \mathbf{F} = \mathbf{F} \mathbf{F} \mathbf{F} \mathbf{F} \mathbf{F} \mathbf{F} \mathbf{F} \mathbf{F}$                                                                                                    | ⑦ これでMacから本製品への無線接続の設定は完了です。<br>続いてインターネットへの接続設定をします。                                                                                    | 自宅サーバ等、高度なネットワーク技術を必要とする使い<br>方をされる場合、本製品をAPモードに変更した方がより良<br>い性能が発揮される場合があります。<br>通常のインターネット技術にネットゲーム等のご利用の場合<br>は、このままのモードで問題ありません。                                                                                 |
| τ2.9         τ2.9         τ2.9           τ2.9         τ2.9         τ2.9         τ2.9           Max         Question         Anti-         Anti-                                                                                                    |                                                                                                    | <u> 次へ</u><br>・ そのまま「次へ」をクリックします。                                                                                                    |
| ❷ AirMacの [状況] が 「入」 になっていることを確認します。                                                                                                    | 2 インターネットへの接続                                                                                                    | ●ユーザーIDとパスワードを入力する画面が表示された場合                                                                                                    |
| 日本         キットワーク           マート         キャトワーク           キットワーク環境:         国数                                                                                                    | ● Webブラウザを起動し、アドレス欄に [http://192.168.2.1]<br>と入力し、キーボードの [return] キーを押します。                                                               | お使いの回縁は、PPPoE回線です。こ契約のプロバイダ様から提供され<br>ている。課題ロ(ユーザー名)・課題バスワード(バスワード)を入力し、<br>『次へほを刀)・刃へてされ、<br>ユーザー名は、電口以降も必ず入力する必要があります。                                                                                             |
| Laborenter      Laborenter     Laborenter      Laborenter      Laboren |                                                                                                    | PPPoE 1:<br>                                                                                                    |
|                                                                                                    |                                                                                                    |                                                                                                    |
| キットワーク         キットワーク環境:         日本         ・         ・         ・         ・         ・         ・         ・         ・         ・         ・         ・         ・         ・         ・         ・         ・         ・         ・         ・         ・         ・         ・         ・         ・         ・         ・         ・         ・         ・         ・         ・         ・         ・         ・         ・         ・         ・         ・         ・         ・         ・         ・         ・         ・         ・         ・         ・         ・         ・         ・         ・         ・         ・         ・         ・         ・         ・         ・         ・         ・         ・         ・         ・         ・         ・         ・         ・         ・         ・         ・         ・         ・         ・         ・         ・         ・         ・         ・         ・         ・         ・         ・         ・         ・         ・         ・         ・         ・         ・         ・         ・         ・         ・         ・         ・         ・         ・         ・         ・         ・         ・          ・                                                                                                    | ② 名前とパスワードを入力し、[ログイン]をクリックします。 このページを見るには、サイト *192.168.2.1:80* 上の領域 ** にログインが必要です。                                                       | <ul> <li>・プロバイダより提供された<br/>情報にある「ユーザーID」と<br/>「パスワード」を入力しま<br/>す。</li> <li>「次へりたク」いクリュキオ</li> <li>ユーザーIDに「@」が入っている場合<br/>[ユーザー名]の入力において、プロ<br/>バイダから提供された[ユーザー名]<br/>の後ろに、必ず「@」と「プロバイダ識<br/>別子」を入力してください。</li> </ul> |
|                                                                                                    | バスワードは増号化されずに送信されます。<br>名前: admin<br>バスワード:                                                                                              | (例) <u>userid123</u> @logitec.net<br>ユーザー名 プロバイダ識別子                                                                                                    |
| <b>logitec2nd-XXXXXXについて</b><br>「logitec2nd-XXXXXX」は、本製品(無線親機)とWi-Fiゲーム機を接続するた<br>めのネットワーク名(SSID)です。必ず「logitec-XXXXXX」を選択してください。                                                                                                    | このパスワードをキーチェーンに保存<br>(キャンセル) ログイン 初期値 名前:admin パスワード:admin ※すべて小文字                                                                       | ●固定IPアドレスの情報を入力する画面が表示された場合<br>お扱いの回線は、固定P回線です。ご契約のプロバイダ経から提供されている、Pアドレス情報を<br>入力し、TXへはをグリックしてください。<br>もし違う回線でるる場合は、配線が同違っている可能性があります。「戻る1をグリックし、もう一度<br>やり直してください。                                                  |
| ⑦ パスワードを入力する画面が表示されますので、付属の「設定情報<br>シール」に記載された暗号キー(半角英数字13文字)を、すべて大                                                                                                    | ❸ [かんたんセットアップツールスタート] をクリックします。                                                                                                    | プロバイダから指定されたロアドレス:                                                                                                    |
| 文字で入力し、[OK]をクリックします。<br>ネットワーク"logitecXX"には WPA パスワードが必要                                                                                                    | かんたんセットアップツール<br>スタート                                                                                                    | <b>戻る</b><br>次へ                                                                                                    |
| バスワード<br>バスワード<br>バスワードを表示<br>「 このネットワークを記憶                                                                                                    | ランア 点灯<br>機器のステータス 詳細設定(上級者向け)                                                                                                    | • プロバイダより提供された情報を入力します。<br>• [次へ]をクリックします。                                                                                                    |
|                                                                                                    | 育理ツール                                                                                                    | ① インターネットに正常に接続できると、接続が確認できたことを<br>知らせるメッセージが表示されます。                                                                                                    |
| 1st SSID: logitec=XXXXXX         設定情報シール           2nd SSID: logitec2nd-XXXXX         店号キー           Key         XXXXXXXXXXXXX         店号キー           スマートアップアブリ         配名回           [QRCがんた規制]         [44.54]                                                                                                    | <ul> <li>後器の接続は完了していますので、[次へ]をクリックします。</li> <li>お使いのモデム等と、本製品のWANボートが LANケーブル<br/>で接続されていることを確認して下さい。<br/>確認後、『次へ』をクリックして下さい。</li> </ul> | インターネット接続が確認できました!<br>インターネット接続設定を終了します。<br>右上の × をクリックし、本画面を閉じてください。                                                                                                    |
| RZE/FURM_I_F         DC:RA           - SDECTRET - Line Activity For For For For For For For For For For                                                                                                    | 展る 次へ                                                                                                    | ❼ これですべての設定は完了です。                                                                                                    |
|                                                                                                    |                                                                                                    |                                                                                                    |

### Windows 7 / Vista / XP OS標準の機能を使ったワイヤレスネットワークの設定

Windows 7 / Vista / XPは、OS標準の機能として「ワイヤレスネットワーク設定(Wireless Zero Configuration)」があります。 本製品(無線親機)に接続するパソコンがこの機能を利用している場合は、以下の作業の流れで設定してください。 ※ここでは、本製品の無線LANの設定が、工場出荷時の状態であることを前提に説明しています。

#### Windows 7 / Vistaの場合

 Windows Vistaの画面右下のタスクトレイにある 「」のアイコンを右クリックし、 「ネットワークに接続]をクリックします。
 \*Windows 7では のアイコンを左クリックします。

❷ リストの「logitec-XXXXXX」を選択し、[接続]をクリックします。

#### Windows XPの場合

ここでは、本製品の工場出荷状態での設定手順を説明します。

● Windows XPの画面右下のタスクトレイにある[ワイヤレスネットワーク接続]のアイコンを 右クリックし、[利用できるワイヤレス ネットワークの表示]をクリックします。

| logitecXX   | セキュリティの設定が有効なネットワーク | ltr. |
|-------------|---------------------|------|
| logtec2ndXX | セキュリティの設定が有効なネットワーク | atl. |
|             |                     |      |
|             |                     |      |

#### • [logitec2nd-XXXXX]は選択しないでください。

※Windows Vistaの画面例です。

#### ❷ [セキュリティ キーまたはパスフレーズ]に、本製品の「暗号キー」を入力し、[接続]をクリックします。

| ~ |                                                                   |
|---|-------------------------------------------------------------------|
| 0 | 撃 ネットワークに接続                                                       |
|   | logitec のネットワーク セキュリティ キーまたはパスフレーズを入力してください                       |
|   | キーまたはパスフレーズは、ネットワークをセットアップした管理者から受け取ります。                          |
|   |                                                                   |
|   | セキュリティ キーまたは/(スフレーズ(S):                                           |
|   | ••••••                                                            |
|   | こパスワードの文字を表示する(D)                                                 |
|   |                                                                   |
|   |                                                                   |
|   |                                                                   |
|   | Ingitec のネットワーク設定が保存された USB フラッシュ ドライブが<br>ある場合は、そのドライブを挿入してください。 |
|   |                                                                   |
|   | 接続 キャンセル                                                          |

・暗号キーには、本製品に付属の「設定情報シール」に記載された暗号 キー(半角英数字13文字)を入力します。

#### ❷ リストの | logitec-XXXXXX」を選択し、[接続]をクリックします。

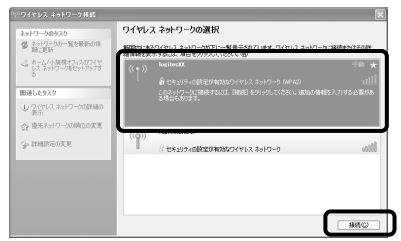

• [logitec2nd-XXXXXX]は選択しないでください。

#### **♀**〈ワイヤレスネットワーク接続〉画面が表示されます。

| キーを入力して (接接) をかりっりしてください。<br>ネットワーク キー (2): ・・・・・・・・・・・・・・・・・・・・・・・・・・・・・・・・・・・・ | ネットワーク logitec にはネッ<br>は、不明な侵入者によるこのネット    | トワーク キー (WEP キーまたは WPA キー) が必要です。ネットワーク:<br>ワークへの接続の8ヵ止に役立ちます。 |  |
|----------------------------------------------------------------------------------|--------------------------------------------|----------------------------------------------------------------|--|
| ネットワークキー(2): ++×+++×++×++<br>ネットワークキーの確認入力(2): ++×+++×++×++                      | キーを入力して【接続】をクリックし                          | てください。                                                         |  |
| ネットワークキーの確認入力(2): ***********                                                    | ネットワークキー( <u>K</u> ):<br>ネットワークキーの確認入力(Q): | *******                                                        |  |
|                                                                                  |                                            | ******                                                         |  |

・[ネットワークキー]に、本製品の暗号キーを入力します。
・暗号キーには、本製品に付属の「設定情報シール」に記載された暗号キー(半角英数字13文字)を入力します。
・[ネットワークキーの確認入力]にもう一度、同じ暗号キーを入力し、[接続]をクリックします。

#### ❹ [閉じる]をクリックします。

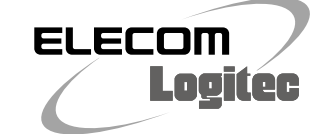

2かんたんセットアップガイド

# FAQ 困ったときにお読みください

います。必要に応じてお読みください。

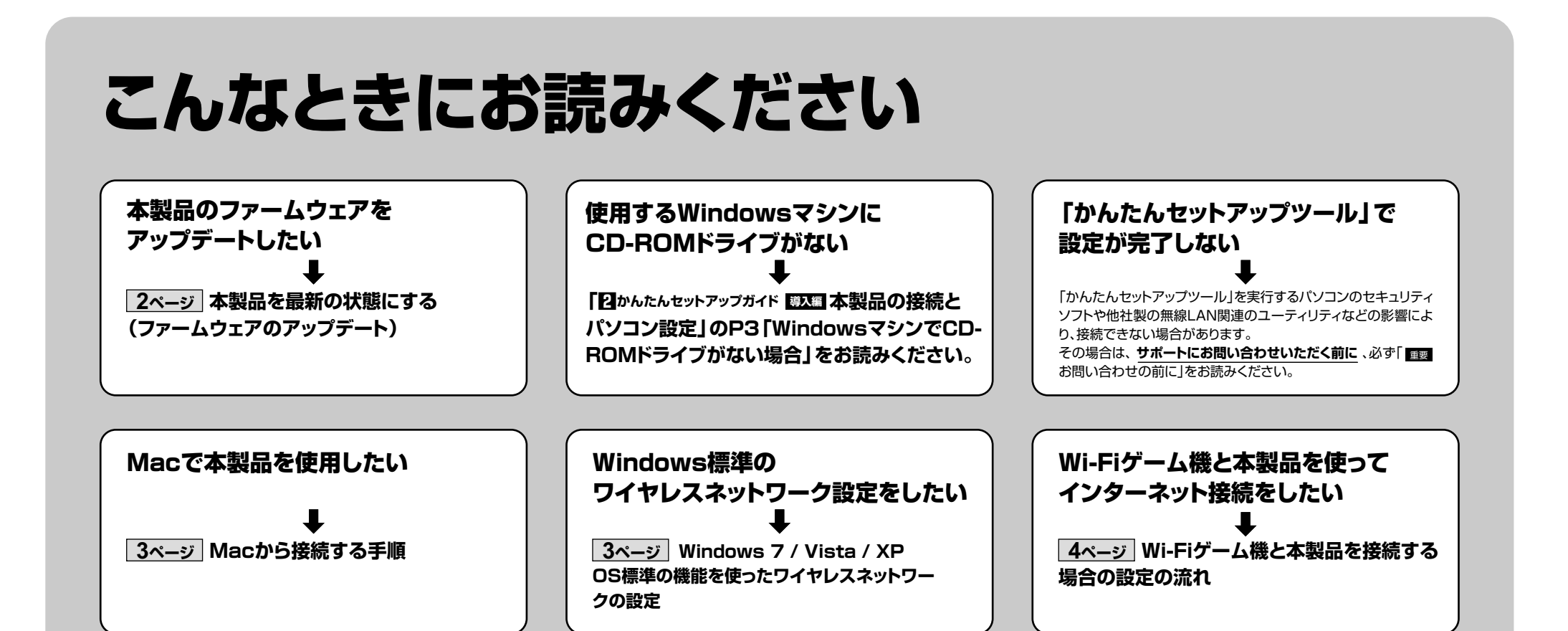

## Wi-Fiゲーム機と本製品を接続する場合の設定の流れ

本製品(無線親機)の無線LAN機能を使って、Wi-Fiゲーム機とワイヤレスで接続することができます。 ここでは、ゲーム機などとの設定方法の流れを説明します。詳しい設定方法については、それぞれの機 器の説明書をお読みください。

Wi-Fiゲーム機の設定や操作についてのご質問にはお答えできません。 各機器のメーカーにお問い合わせください。

#### 設定を始める前に

4

- ●本製品の電源が入っていることを確認してから作業を開始してください。
- ●確実に接続するために、設定は本製品の近くでおこなってください。
- ●本製品を初期値でご使用の場合は、ゲーム機と接続するために本製品の設定を変更する必要は通常はありません。

| SSID  | PS3用:logitec-XXXXXX<br>PSP、Wii、DSシリーズ用:logitec2nc<br>付属の「設定情報シール」に記載(XXXXX                                      | I-XXXXXX<br>(X(J, 000000~9999990)                                                                                                    | 任意の数字です。)                                                |
|-------|----------------------------------------------------------------------------------------------------|----------------------------------------------------------------------------------------------------|----------------------------------------------------------|
| 暗号化方式 | logitec-XXXXXX: WPA2-PSK(AES<br>logitec2nd-XXXXXX: WEP(128bit                                                   | 3)<br>t)                                                                                                    |                                                          |
| 暗号キー  | 本製品に付属の「設定情報シール」に<br>記載された半角英数字13文字です。<br>すべて大文字で入力します。<br>◆設定情報シールをなくしたときは、<br>本シートP4「こんなときには」のQ4を<br>お読みください。 | URISSD     Logics     日間日今一のメームトードスモードのパイト     日目 SS[1] - logics - XXXXX     スパークス・シアプリ     スパークス・シアプリ     スパークス・シークス・シアプリ     スパークス・シークス・シアプリ     スパークス・シークス・シークス・シークス・シークス・シークス・シークス・シークス・シ | <b>暗号キー</b><br>(Xには、0~9、A~Hの<br>ランダムな半角英数字13文字<br>が入ります) |

| Wiiでの設定                                                       | DSシリーズでの設定                                                                     | PS3での設定(ワイヤレスLAN機能搭載モデル)                                          | PS Vitaco設定                                                                    | PSPでの設定                                                             |
|---------------------------------------------------------------|--------------------------------------------------------------------------------|-------------------------------------------------------------------|--------------------------------------------------------------------------------|---------------------------------------------------------------------|
| Wiiメニューで左下の[Wii]ボタン→[Wii本<br>体設定]→[インターネット]→[接続設定]を<br>選択します。 | 3DSの場合<br>本体を起動します。[本体設定]→[イン<br>ターネット設定]→[インターネット接続設<br>史]、[培徒+の発気]、[白ムマジテオス] | (ホームメニューの[設定]→[ネットワーク設<br>定]→[インターネット接続設定]→[かんた<br>ん]→[無線]を選択します。 | ホーム画面の[設定]→[はじめる]→[ネッ<br>トワーク]→[Wi-Fi設定]をタップします。                               | <ul> <li>ホームメニューの[設定]→[ネットワーク設定]→[インフラストラクチャーモード]を選択します。</li> </ul> |
| 「接続先」のうち[未接続]の接続先を選択<br>し、[Wi-Fi接続]を選択します。                    | た」・「夜転元の豆豉」・「日方で設定する」<br>の順にタッチします。<br>DSi/DSi LLの場合<br>本体を起動します。[本体設定]→[本体設   | [検索する]を選択し、一覧から<br>「logitec-XXXXXX」を選択します。                        | [WPS]をタップし、「アクセスポイントの<br>WPSボタンを押して下さい。」と表示され<br>たら、本製品のWPSボタンを1秒以上押し<br>て際します | [新しい接続の作成]を選択し、次へ進みます。                                              |
| [アクセスポイントを検索]を選択し、リストに<br>表示された[logitec2nd-XXXXXX]を選択         | 定 3]→[インターネット]→[接続設定]の<br>順にタッチします。                                            | セキュリティ設定で[WPA-PSK/WPA2-<br>PSK]を選択し、暗号キー(半角英数字13                  | ● 「画面左上に ● アイコンが表示されてい                                                         | [検索する]を選択し、一覧から<br>「logitec2nd-XXXXX」を選択します。                        |

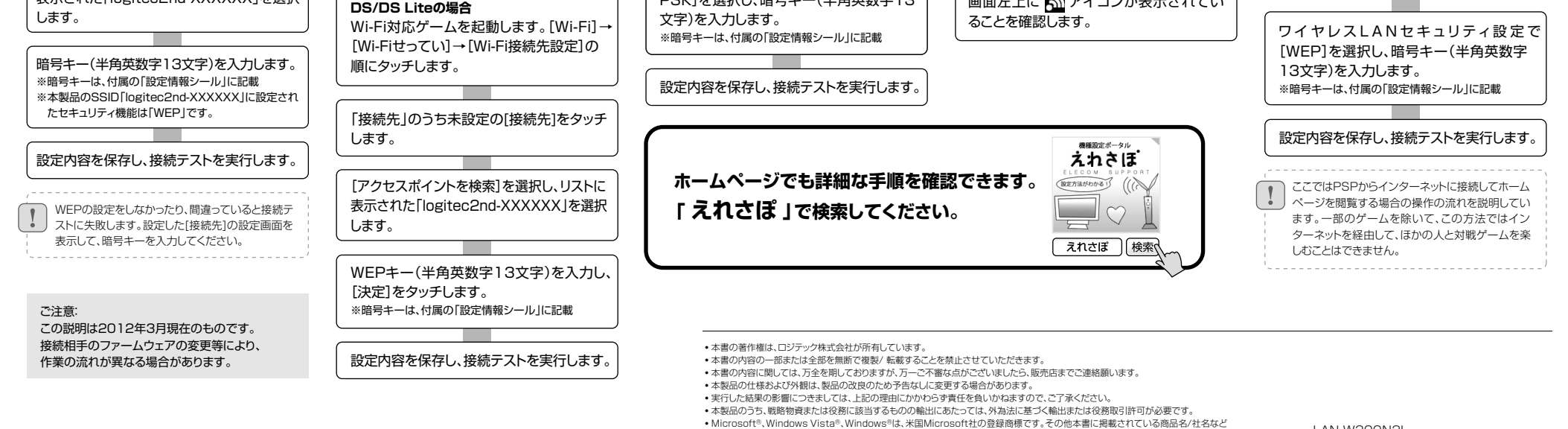

- 一般に商標ならびに登録商標です。
- は、一般に商標ならびに登録商標です。 本製品は、ABU General Public Licenseに基づき許諾されるソフトウェアのソースコードを含んでいます。これらのソースコードはフ リーソフトウェアです。お客様は、Free Software Foundation が定めたGNU General Public Licenseの条件に従って、これらの ソースコードを再選而または変更することができます。これらのソースコードは有用と扱われますが、頒布にあたっては、市場性及び特定 目的適合性についての離税の保証を含めて、いかなる保証も行いません。詳細については、弊社ホームページを整照下さい。なお、ソー スコードの入手をご希望されるお客様は、弊社ホームページを参照下さい。尚、配布時に発生する費用は、お客様のご負担になります。

LAN-W300N3L かんたんセットアップガイド[補足編] 2012年6月6日 第1版 ロジテック株式会社 ©2012 Logitec Corporation. All rights reserved.

LAN-W300N3L